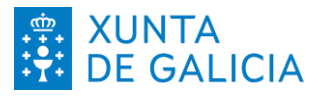

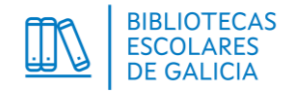

# Instrucións para a solicitude de Lectura e familias 2024/25

## Aplicación Programas Bibliotecas

## 1. ACCESO Á APLICACIÓN ------

- 1.1. Accedemos á aplicación ProgramasBibliotecas no enderezo: https://www.edu.xunta.gal/programasbibliotecas/
- 1.2. Desde a pantalla de inicio, identificámonos coas credenciais premendo na icona verde da esquina superior dereita.

| ProgramasBibliotecas 🚍 |                                                                                                    | Ċ |
|------------------------|----------------------------------------------------------------------------------------------------|---|
| Inicio                 | Inicio                                                                                                    |   |
|                        | Aplicación para xestionar a participación dos centros educativos en diversos programas relacionados coa<br>Bibliotecas Escolares xestionados pola ABE (Asesoría de Bibliotecas Escolares).                                                                       | s |
|                        | IMPORTANTE:<br>Para realizar calquera procedemento é necesario IDENTIFICARSE COAS CREDENCIAIS premendo na<br>icona superior dereita.<br>Prégase ler atentamente as CABECEIRAS de AXUDA en cada lapela, xa que conteñen información<br>importante para o proceso. |   |

1.3. Identificamos á persoa responsable da dirección do centro co seu certificado dixital. Só ela poderá presentar a solicitude.

A persoa responsable da biblioteca escolar poderá crear e cubrir a solicitude -pero non presentala-, sempre que estea correctamente introducida na aplicación de xestión de persoal:

https://www.edu.xunta.gal/persoalcentros/

| PROGRAMASBIBLIOTECAS                  | <b>FTT</b>                                                                                                    |
|---------------------------------------|----------------------------------------------------------------------------------------------------|
| Usuario de educación 🔹                |                                                                                                    |
| Conta de usuario (sen @edu.xunta.gal) |                                                                                                    |
| Contrasinal                           |                                                                                                    |
| Entrar                                |                                                                                                    |
| Ou entre con certificado dixital      | XUNTA CONSELLERÍA DE CULTURA,<br>EDUCACIÓN, FORMACIÓN<br>PROFESIONAL E UNIVERSIDADES                                  |
| Entrar                                | Servizo prestado pola Consellería de Cultura, Educación,<br>Formación Profesional e Universidades<br>Xunta de Galicia |

DIRECCIÓN XERAL DE ORDENACIÓN E INNOVACIÓN EDUCATIVA Complexo Administrativo San Caetano Edificio número 2; Andar 2º 15781 Santiago de Compostela 981 546 503 <u>dxoie@xunta.gal</u>

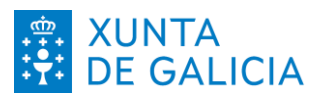

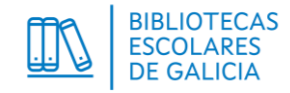

# 2. SELECCIÓN DO PROGRAMA------

2.1. Escollemos no menú esquerdo:

# [Seleccionar programa]

| ProgramasBibliotecas |                                                                                                    | ሮ |
|----------------------|----------------------------------------------------------------------------------------------------|---|
| Inicio               | Inicio                                                                                                    |   |
| Utilidades ^         |                                                                                                    |   |
| Seleccionar programa |                                                                                                    |   |
|                      | Aplicación para xestionar a participación dos centros educativos en diversos programas<br>relacionados coas Bibliotecas Escolares xestionados pola ABE (Asesoría de Bibliotecas<br>Escolares). |   |

- 2.2. Seleccionamos as opcións:
  - Programa: Lectura e familias
  - Convocatoria: Lectura e familias 2024/25

| Selector Convocatoria de programa                                                                                                    |                                                                                                    |
|----------------------------------------------------------------------------------------------------|----------------------------------------------------------------------------------------------------|
| <ol> <li>Seleccione a convocatoria á que quere acceder.</li> <li>Unha vez seleccionada con éxito, deberá ir ao menú esquerdo e escoller a fase:         <ul> <li><u>Fase de solicitude</u>: Solicitudes: engadir, encher e presentar unha solicitude.</li> <li><u>Fase de memoria</u>: Memoria/Listaxe: editar, encher e entregar unha memoria.</li> <li><u>Fase de xustificación económica</u>: Xustificación económica/Listaxe: editar, encher</li> </ul> </li> </ol> | er e entregar unha memoria.                                                                                                    |
| Programa *<br>Lectura e Familias                                                                                                    | Convocatoria *<br>Seleccione un elemento<br>Seleccione un elemento<br>Lectura e Familias 2024/25<br>Lectura e Familias 2023/24<br>Lectura e Familias 2022/23 |

A continuación, prememos o botón:

## [Seleccionar]

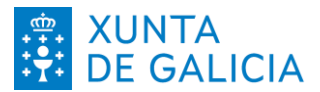

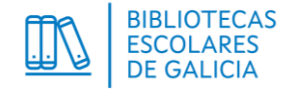

# 3. CREACIÓN DA SOLICITUDE-----

3.1. Escollemos no menú esquerdo:

## [Solicitudes]

| Inicio                     | Selector Convocatoria de programa                                                                                                    |                                                         |
|----------------------------|----------------------------------------------------------------------------------------------------|---------------------------------------------------------|
| Solicitudes<br>Solicitudes |                                                                                                    | Convocatoria de traballo:<br>Lectura e Familias 2024/25 |
| Seleccionar programa       | Operación realizada con éxito                                                                                                    | x                                                       |
|                            |                                                                                                    |                                                         |
|                            | <ol> <li>Seleccione a convocatoria á que quere acceder.</li> <li>Unha vez seleccionada con éxito, deberá ir ao menú esquerdo e escoller a fase:         <ul> <li><u>Fase de solicitude</u>: Solicitudes: engadir, encher e presentar unha solicitude.</li> <li><u>Fase de memoría</u>: Memoría/Listaxe: editar, encher e entregar unha memoría.</li> <li><u>Fase de xustificación económica</u>: Xustificación económica/Listaxe: editar, ench</li> </ul> </li> </ol> | ner e entregar unha memoria.                            |
|                            | Programa *                                                                                                    | Convocatoria *                                          |
|                            | Lectura e Familias 🗸                                                                                                    | Lectura e Familias 2024/25 🗸                            |
|                            | Seleccionar                                                                                                    |                                                         |

#### 3.2. Prememos no botón:

## [Engadir Solicitude]

| <b>Programas</b> Bibliotecas | ≡ |              |        |        |                     |         |     | ወ       |
|------------------------------|---|--------------|--------|--------|---------------------|---------|-----|---------|
| Inicio                       |   | Solicitu     | udes   |        |                     |         |     |         |
| Solicitudes                  |   |              |        |        |                     |         |     |         |
| Utilidades                   | ^ | Código       | Modali | dade [ | Data de presentaci  | ón Esta | ado | Opcións |
| Seleccionar programa         |   |              |        | N      | on se atoparon eler | mentos. |     |         |
|                              |   | Engadir Soli | citude |        |                     |         |     |         |

## 3.3. Seleccionamos a opción:

- Para centros non integrados no programa:
- Para centros xa integrados no programa:

# Modalidade Lectura e familias - alta Modalidade Lectura e familias - continuidade

 Solicitudes
 • Se é a primeira solicitude que creamos, escolleremos:

 Nova solicitude
 Partir dos datos da instancia:
 Ningunha

 Partir dos datos da instancia
 Ningunha
 • Se xa creamos unha solicitude anteriormente, aínda que estea presentada, podemos escoller recuperar os seus datos.

 Modalidade \*
 So será válida a última solicitude presentada.

 Engadir
 Volver

 A continuación, prememos o botón:
 [Engadir]

DIRECCIÓN XERAL DE ORDENACIÓN E INNOVACIÓN EDUCATIVA Complexo Administrativo San Caetano Edificio número 2; Andar 2º 15781 Santiago de Compostela 981 546 503 <u>dxoie@xunta.gal</u>

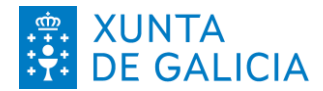

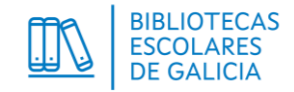

# 4. ENCHIDO DA SOLICITUDE----

4.1. Na lapela Modalidade, comprobamos a modalidade e prememos:

[Continuar]

| Modalidade    | Responsable | Profesorado | Documentos | Resumo |
|---------------|-------------|-------------|------------|--------|
| Solicitude 23 | 25001266    |             |            |        |
| Modalidade *  | - alta      |             |            |        |
| Gardar        | Jar Volver  |             |            |        |

4.2. Na lapela Responsable seleccionamos á persoa responsable/coordinadora da biblioteca escolar. Se este campo aparece en branco é porque ninguén ten este cargo asignado na aplicación de xestión de persoal.

| Modalidade       | Responsable | Profesorado | Documentos          | Resumo |
|------------------|-------------|-------------|---------------------|--------|
| Solicitude 2325  | 5001266     |             |                     |        |
| Seleccion DNI/   | NIE Nome    |             | Enderezo electrónio | 0      |
| Gardar Continuar | Volver      |             |                     |        |

A continuación, prememos:

[Gardar] e [Continuar]

4.3. Na lapela Profesorado, escollemos unha persoa docente e tipo de participación: Persoa responsable/coordinadora do programa Lectura e familias.

| Modalidade         | Responsable     | e Profesorado            | Documentos            | Resumo  |
|--------------------|-----------------|--------------------------|-----------------------|---------|
| -Solicitude 2      | 2325001266      |                          |                       |         |
| Docente *          |                 |                          |                       |         |
|                    |                 | ~                        |                       |         |
| Tipo de participac | ión *           | arama Loctura o familias |                       |         |
| - Persoa responsa  |                 |                          |                       |         |
| Engadir            |                 |                          |                       |         |
|                    |                 | Docentes                 |                       |         |
| DNI/NIE            | Apelidos e nome | Enderezo electrónico     | Tipo de participación | Opcións |
|                    |                 | Non se atoparon elemen   | tos.                  |         |
|                    |                 |                          |                       |         |
| Continuar V        | olver           |                          |                       |         |
|                    |                 |                          |                       |         |

A continuación, prememos o botón:

[Engadir]

DIRECCIÓN XERAL DE ORDENACIÓN E INNOVACIÓN EDUCATIVA Complexo Administrativo San Caetano Edificio número 2; Andar 2° 15781 Santiago de Compostela 981 546 503 dxoie@xunta.gal

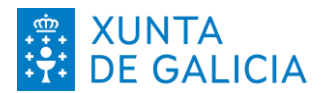

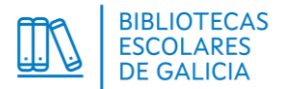

Se quereremos mudar a persoa introducida, debemos eliminala premendo na icona do lixo, baixo a palabra

Opcións e, a continuación, engadir unha nova.

|                                 |                 |                      | Docentes                                                       |            |
|---------------------------------|-----------------|----------------------|----------------------------------------------------------------|------------|
| DNI/NIE                         | Apelidos e nome | Enderezo electrónico | Tipo de participación                                          | Opcións    |
| Un elemento ato<br>Continuar Vo | pado.<br>Diver  |                      | Persoa responsable/coordinadora do programa Lectura e familias | Eliminar d |

Tras comprobar os datos da persoa engadida, prememos o botón:

[Continuar]

- 4.4. Só para a modalidade Lectura e familia alta: Na lapela Documentos, adxuntamos o ficheiro solicitado:
  - <u>Descrición da iniciativa prevista</u>: cubrimos o ficheiro editable que se pode descargar a través da aplicación. Entregarase cuberto en formato .pdf.

| ara LECTURA E FAMILIAS (modalidade Lectura e Familias - alta)                                                                                         |  |
|----------------------------------------------------------------------------------------------------|--|
| Descrición de iniciativa prevista: Achegarase un documento pdf ( <u>máximo 3 páxinas</u> ) empregando o ficheiro editable que se pode descargar AQUI. |  |

Para facelo, escollemos o tipo de arquivo, engadimos unha descrición obrigatoria e, para buscar o ficheiro no noso computador, prememos no botón [Seleccionar archivo]

| polarquito          | Non         | se atonaron elementos                |              | opololio |
|---------------------|-------------|--------------------------------------|--------------|----------|
| Engadir             | Descrició   | η Δταμί                              | ivo          | Opcións  |
|                     | Sele        | eccionar archivo Proxecto            | .amilias.pdf |          |
| iniciativa prevista | Arau        | ivo *                                |              |          |
| ipo arquivo *       | Desc        | rición *<br>vecto lectura e familias |              |          |
| Documentac          | ión ———     |                                      |              |          |
| olicitude 232       | 25001266    |                                      |              |          |
|                     |             |                                      |              |          |
| lodalidade          | Responsable | Profesorado                          | Documentos   | Resum    |

Para que o documento apareza no listado da parte baixa da pantalla, prememos: [Engadir]

Se queremos modificar algún deles, debemos subir un ficheiro novo. Antes, borrarémolo premendo na icona do lixo que está baixo o título Opcións

| Tipo arquivo        | Descrición                  | Arquivo                         | Opció | ns       |
|---------------------|-----------------------------|---------------------------------|-------|----------|
| Iniciativa prevista | Proxecto lectura e familias | Proxecto Lectura e familias.pdf | Ŵ     |          |
|                     |                             |                                 |       | Eliminar |
| Continuar Volver    |                             |                                 |       |          |

Unha vez teñamos os dous ficheiros subidos, prememos:

[Continuar]

DIRECCIÓN XERAL DE ORDENACIÓN E INNOVACIÓN EDUCATIVA Complexo Administrativo San Caetano Edificio número 2; Andar 2º 15781 Santiago de Compostela 981 546 503 dxoie@xunta.gal

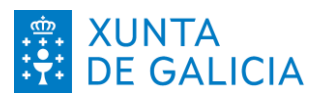

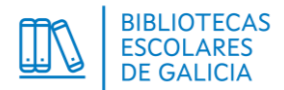

4.5. Mentres non presentemos a solicitude, poderemos acceder a ela en calquera momento entrando en Solicitudes

a través do menú esquerdo.

- 4.5.1. Para vela sen modificar, premeremos na icona da lupa.
- 4.5.2. Para modificala, premeremos no lapis.
- 4.5.3. Para eliminala, premeremos na papeleira.

| Inicio                                                   | Solicitud  | es                        |                      |                           |                |
|----------------------------------------------------------|------------|---------------------------|----------------------|---------------------------|----------------|
| Solicitudes                                              |            |                           |                      | Convocatoria de traballo: |                |
| Utilidades ^                                             |            |                           |                      | Lectura e Far             | milias 2024/25 |
|                                                          | Código     | Modalidade                | Data de presentación | Estado                    | Opcións        |
| Seleccionar programa                                     | 2443000832 | Lectura e Familias - alta |                      | Borrador                  | Q 🖉 🛍          |
| Opcións de exportación: <u>CSV</u><br>Engadir Solicitude |            |                           |                      |                           |                |

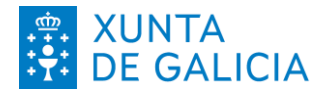

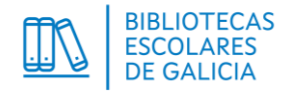

# 5. PRESENTACIÓN DA SOLICITUDE------

5.1. Na lapela Resumo, revisamos a información relativa ás pestanas anteriores e prememos:[Presentar]Antes de continuar sairá o seguinte aviso e, se o resumo é correcto, premeremos:[Aceptar]

| Presentar a solicitude                    |         |          | × |  |
|-------------------------------------------|---------|----------|---|--|
| Seguro que desexa presentar a solicitude? |         |          |   |  |
|                                           | Aceptar | Cancelar |   |  |

5.2. Temos a opción de xerar un informe, a modo de resgardo, da solicitude presentada: [Xerar Informe]

| <ul> <li>Observacións (opcional):</li> </ul> |  |
|----------------------------------------------|--|
| Modificar Volver Xerar Informe               |  |

5.3. Así mesmo, se prememos o botón [Volver] ou se volvemos á pantalla de Solicitudes, no menú esquerdo, podemos sempre ver o que entregamos a través da icona da lupa, e o seu estado: Presentada

| Inicio               | Solicitudes                        |                           |                      |               |                |  |
|----------------------|------------------------------------|---------------------------|----------------------|---------------|----------------|--|
| Solicitudes          | Convocatoria de traballo:          |                           |                      |               |                |  |
| Utilidades ^         |                                    |                           |                      | Lectura e Fan | nillas 2024/25 |  |
|                      | Código                             | Modalidade                | Data de presentación | Estado        | Opcións        |  |
| Seleccionar programa | 2436000830                         | Lectura e Familias - alta | 26/08/2024 14:13     | Presentada    | Q              |  |
|                      | Opcións de exportación: <u>CSV</u> |                           |                      |               |                |  |
|                      | Engadir Solicitude                 |                           |                      |               |                |  |

Unha vez presentada a solicitude non poderemos modificala, pero si engadir novas solicitudes repetindo o proceso. Temos a opción de partir dos datos dunha instancia anterior (ver punto 3.3). Só será válida a última presentada.